## Pre-Sale QR Code

## Step 1

Go to **www.online.valorpaytech.com** and enter your login credentials.

| Email       |                 |  |
|-------------|-----------------|--|
| Password    |                 |  |
| Remember Me | Forgot Password |  |
| SIGN        | IN              |  |

#### Step 2

Navigate to **Device Management**.

| Dashboard          |                                 | THE PLANTR             | ΟΝΙΧ ΑΑΑΑΑΑΑΑ |                               |                         | i 🖉 Ə |
|--------------------|---------------------------------|------------------------|---------------|-------------------------------|-------------------------|-------|
| User Management    |                                 |                        |               |                               |                         |       |
| Transactions       |                                 |                        |               |                               |                         |       |
| Virtual Terminal   | Q                               | 0                      |               | Show                          | only Favorites Action - |       |
| Device Management  |                                 |                        |               |                               |                         | -     |
| ngage My Customers | The Plantronix aaaaaaaaa        | EPI : 2127942667       | VER : N/A     | Processor : TSYS SIERRA       | <b>%</b> (875) 462-0807 |       |
| romotions          | Store : The Plantronix          | DeviceName : Device3   |               | DeviceType : ValorPos 110     |                         |       |
| lor Shield RT      | AppDownload : ENABLE DISABLE    | ParamDownload : ENA    | BLE DISABLE   | V# / TID : 75021681           |                         |       |
| ontact Us          | Status : ACTIVE                 | Assigned App Version : | 1.2.57        |                               |                         |       |
| ty Tickets         |                                 | EDL: 2121760190        | VED : 1 0 0   |                               | \$ (975) 460 0907 *     |       |
| ly Setting         |                                 | EP1.2121700100         | VER . 1.0.0   | PIOCESSOI . ISTS SIERRA       | G(075) 402-0007 ;       |       |
| eports             | Store : The Plantronix#2        | DeviceName : Device1   |               | DeviceType : Virtual Terminal |                         |       |
| ownloads           | Lastrailoate.01/16/22 12:41 AM  | vπ/ HD.75065061        |               | Status , AGTIVE               |                         |       |
|                    | The Plantronix aaaaaaaaa        | EPI : 2127224027       | VER : 1.0.0   | Processor : TSYS SIERRA       | د (875) 462-0807        |       |
|                    | Store : The Plantronix          | DeviceName : Device2   |               | DeviceType : Virtual Terminal |                         |       |
|                    | LastTxnDate : 09/07/22 01:52 AM | V# / TID : 75085022    |               | Status : ACTIVE               |                         |       |
|                    |                                 |                        |               |                               |                         |       |
|                    |                                 |                        | VER : 1.0.0   | Processor : FDR OMAHA         | <b>%</b> (875) 462-0807 | J     |
| *                  | Device Manage                   | ement                  |               |                               |                         |       |
|                    |                                 |                        |               |                               |                         |       |
|                    |                                 |                        |               |                               |                         |       |
|                    |                                 |                        |               |                               | ,                       |       |

#### Step 3

Select the Vertical Ellipsis on the device associated with the Merchant you would like to edit. Select Edit Parameters.

| ] Q                    |                          | 6                       |                | Sh                             | ow only Favorites Action -         |
|------------------------|--------------------------|-------------------------|----------------|--------------------------------|------------------------------------|
| т                      | The Plantronix aaaaaaaaa | EPI : 2127942667        | VER : N/A      | Processor : TSYS SIERRA        | د (875) 462-0807 🚦                 |
| Store : The Plantronix | x                        | DeviceName : Dev        | ice3           | DeviceType : ValorPos 110      | Edit Parameters                    |
| AppDownload : ENA      | ABLE DISABLE             | ParamDownload :         | ENABLE DISABLE | V# / TID : 75021681            | = View HeartBeat                   |
| Status : ACTIVE        |                          | Assigned App Ver        | sion : 1.2.57  |                                | <ul> <li>View audit log</li> </ul> |
| П                      | The Plantronix aaaaaaaaa | EPI : 2121760180        | VER : 1.0.0    | Processor : TSYS SIERRA        | ☆ Remove from Favor                |
| Store : The Plantronix | x#2                      | DeviceName : Dev        | ice1           | DeviceType : Virtual Terminal  |                                    |
| LastTxnDate : 01/18/   | /22 12:41 AM             | V# / TID : 750850       | 31             | Status : ACTIVE                |                                    |
| П                      | The Plantronix aaaaaaaaa | EPI : <b>2127224027</b> | VER : 1.0.0    | Processor : TSYS SIERRA        | د (875) 462-0807                   |
| Store : The Plantronix | x                        | DeviceName : Dev        | ice2           | DeviceType : Virtual Terry nal |                                    |
| LastTxnDate : 09/07/   | /22 01:52 AM             | V# / TID : 7508502      | 22             | Status : ACTIVE                |                                    |
| П                      | The Plantronix aaaaaaaaa | EPI : 2128540692        | VEF            | Edit Daramatara                | د (875) 462-0807                   |
|                        |                          |                         |                | Euli Palameters                |                                    |
|                        |                          |                         |                |                                |                                    |

# Step 4

Navigate to the **Tip, Tax & Fee** section. Toggle **Presale QR Allowed** to **Yes**. Scroll down and select **Save**.

| YES NO | QSR (RECEIPT & SIGNATURE ARE NOT REQUIRED ) | YES NO       |  |
|--------|---------------------------------------------|--------------|--|
| YES NO | POSINTEGRATION                              | YES NO       |  |
| YES NO | PASSWORD FOR PREAUTH                        | YES NO       |  |
| YES NO | DISABLE ALL PASSWORD                        | YES NO       |  |
| YES ND | PRESALE QR ALLOWED                          | YES NO       |  |
|        | CLEAR SAVE                                  |              |  |
|        |                                             |              |  |
|        |                                             | <u>→</u> • / |  |

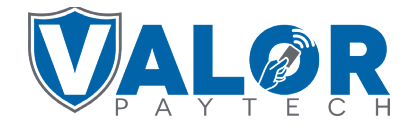

**MERCHANT | PORTAL** 

## Step 5

After making parameter changes, you must perform a **Package Download** on the device by pressing  $(\bigstar) > 6 > OK$  button.

| 10/15               | ()i- | 12:30              |  |  |
|---------------------|------|--------------------|--|--|
| FAVORITES           |      |                    |  |  |
| 6. Download Package |      |                    |  |  |
| 7. Comm Config      |      |                    |  |  |
| 8. Reboot           |      |                    |  |  |
| 9. Start RD         |      |                    |  |  |
|                     |      |                    |  |  |
|                     |      |                    |  |  |
| 1                   |      | $\mathbf{\Lambda}$ |  |  |
|                     |      |                    |  |  |

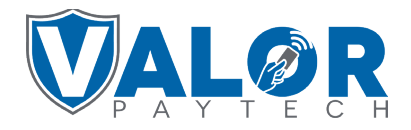

MERCHANT | PORTAL